# フォントを埋め込んだ PDF を作成する方法

# ■Word 2013/2010の場合

「ファイル」「名前を付けて保存」

- 「ファイルの種類: PDF(\*.pdf)」
- 「最適化:標準(オンライン発行および印刷)(A)」
- 「オプション」「PDF のオプション」「ISO 19005-1 に準拠 (PDF/A) (1)」チェック

### ■Word 2007 の場合

マイクロソフトから無償提供されている Office 2007 用 PDF アドインのいずれか1つをダウンロード してインストールすると、「PDF 形式で保存」できるようになります。

- 2007 Microsoft Office プログラム用 Microsoft PDF 保存アドイン http://www.microsoft.com/ja-jp/download/details.aspx?id=9943
- 2007 Microsoft Office プログラム用 Microsoft PDF/XPS 保存アドイン http://www.microsoft.com/ja-jp/download/details.aspx?id=7

## ■Adobe Acrobat の場合

Word の「印刷」「プリンター: Adobe PDF」「プロパティ」「Adobe PDF の設定」

• 「PDF 設定:プレス品質」

#### ■tex (platex + dvipdfmx) の場合

例えば「IPAexMincho」「IPAexGothic」を埋め込むフォントマップ設定

| $\mathbf{rml}$ | Η | ipaexm.ttf |
|----------------|---|------------|
| rmlv           | V | ipaexm.ttf |
| gbm            | Η | ipaexg.ttf |
| gbmv           | V | ipaexg.ttf |

### ■フォント埋め込みの確認方法

PDFの確認・印刷には、最新バージョンの Adobe Reader をお勧めします。

http://get.adobe.com/jp/reader/

「ファイル」「プロパティ」「フォント」

全てのフォントが「フォント名(埋め込みサブセット)」になっていれば、フォントが埋め込まれています。